# Using Reconciliation History to fix a previous reconciliation

Reconciliation history is a tool that tracks past reconciliations, giving you information and allowing you to review and perhaps fix previous reconciliations. You would want to do this for the following reasons:

- If the starting balance for your current reconciliation amount appears to be incorrect or does not make sense to you, especially if you reconcile
- regularly. This most commonly happens when a past transaction was accidentally edited or duplicated.
- To understand what you may have done during past reconciliations.

To view your Reconciliation History, go to the Accounts menu and select Reconciliation History.

| Accounts              | Reports | Budgets |  |  |
|-----------------------|---------|---------|--|--|
| New                   |         |         |  |  |
| Settings              |         |         |  |  |
| Reconcile Account     |         |         |  |  |
| Reconcilation History |         |         |  |  |
|                       |         |         |  |  |

You may also get to reconciliation history during a current reconciliation by selecting History.

The Reconciliation History screen will appear. You can view the following information:

- Ending Date: The last day of the account statement or online balance update.
- Reconciled Balance: The balance after making adjustments (if any were made).
- Quicken Balance: The unreconciled balance.
- Discrepancy: The difference between the Reconciled Balance and the Quicken Balance.

(i) If you only want to see reconciliations that ended with a discrepancy, select the checkbox for Only show dates with a discrepancy.

Reconciliation History

...

If there is a discrepancy in one of the sessions below, click Re-Reconcile to resolve it. Previously reconciled sessions may show a discrepancy if you have added, removed, or edited previously-reconciled transactions (even if it was unintentiona).

Reconciliation History: Checking

| Only show dates will   | th a discrepancy |                |            |               |            |        |
|------------------------|------------------|----------------|------------|---------------|------------|--------|
| ENDING DATE            | CONCILED BALANCE | UICKEN BALANCE | DIFFERENCE | DISCREPANCIES | REPOR      | т      |
| 12/31/22               | \$15,237.67      | \$15,237.67    | \$0.00     |               | 6          | Þ      |
| 11/30/22               | \$14,987.67      | \$14,987.67    | \$0.00     | 0             | 6          | 3      |
| 10/31/22               | \$14,816.39      | \$14,816.39    | \$0.00     | D             | 6          | 3      |
|                        |                  |                |            |               |            |        |
|                        |                  |                |            |               |            |        |
|                        |                  |                |            |               |            |        |
|                        |                  |                |            |               |            |        |
| Cumulative Difference: | \$0.00           |                |            |               | Discrepanc | ies: ( |
| Clear History 0        |                  |                |            | Close         | Re-Recon   | cile   |

If you want to re-reconcile a previous reconciliation, choose the reconciliation you want to work on and select **Re-reconcile**. The **Re-Reconcile** screen will appear. In many cases, the discrepancy can be eliminated simply by editing the **Ending Balance**.

| Re-Reconcile: Ted's C                                          | hecking Account on 05/14/21  |
|----------------------------------------------------------------|------------------------------|
| Re-Reconcile: Ted's Checking                                   | Account on 05/14/21          |
| Reconciliation Summary                                         | Quicken Balance              |
| Starting Balance: \$3,553.68                                   | Starting Balance: \$1,663.83 |
| Ending Balance: \$2,210.00 🥖                                   | Ending Balance: \$320.15     |
| Ending Date: 05/14/21                                          | ? Discrepancy: -\$1,889.85   |
|                                                                | Cancel Next                  |
| In other cases, the discrepancy can be removed by editing a pr | revious adjustment.          |

|                                                          | Re-Reconcile: Ted's Checking Account |            |                                              |             |                                                   |     |         |         |
|----------------------------------------------------------|--------------------------------------|------------|----------------------------------------------|-------------|---------------------------------------------------|-----|---------|---------|
| Re-Reconcile Account ?                                   |                                      |            |                                              |             |                                                   |     |         |         |
| Reconciliation Ending Balance Difference Quicken Balance |                                      |            |                                              |             |                                                   |     |         |         |
|                                                          |                                      |            | <b>\$2,210.00</b><br>Ending date<br>05/14/21 | -\$1,889.85 | <b>\$320.15</b><br>Transactions<br>as of 05/14/21 |     |         |         |
| Adjust                                                   | ment: - <b>\$1,343.68</b>            | 0 Deposit: | \$0.00 1 Payment: \$1,                       | 343.68      |                                                   |     |         |         |
| / Edit                                                   | ± Adjustment                         |            |                                              |             |                                                   |     |         |         |
| Change                                                   | Date                                 | Check #    | Payee                                        | Category    | Payment                                           | Clr | Deposit | Actions |
|                                                          | 05/14/21                             |            | Reconcile adjustment                         | Adjustment  | 1,343.68                                          | 0   |         |         |
|                                                          |                                      |            |                                              |             |                                                   |     |         |         |
|                                                          |                                      |            |                                              |             |                                                   |     | Back    | Finish  |

You may also want to take action on an individual transaction. Depending on the specific transaction, you might have one of three options available in the A ctions column.

| ٠ | Change  | Date ~  | Payee      | Category | Charge | Clr | Payment | Actions |
|---|---------|---------|------------|----------|--------|-----|---------|---------|
|   | Added   | 2/31/19 | Payee Name | Category | 0.00   |     |         | Delete  |
|   | Deleted | 3/31/19 | Payee Name | Category |        |     | 0.00    | Restore |
|   | Edited  | 2/31/19 | Payee Name | Category |        |     | 0.00    | Revert  |

- For a transaction that was Added, you will have the option to Delete the transaction, removing it from the register.
  For a transaction that was Deleted, you will have the option to Restore the transaction, putting it back into the register.
  For a transaction that was Edited, you will have the option to Revert the transaction, removing any changes that were made.

Some reconciliations will require a more thorough review to fix. See Using reconcile for more information.

. . .

# View or Print a Reconciliation Report

From your Reconciliation History screen, you have the option to view a Reconciliation Report. To do so, click either the page icon (to view the report on Reconciliation History: Checking

#### Reconciliation History If there is a discrepancy in one of the sessions below, click Re-Reconcile to resolve it. Previously reconciled sessions may show a discrepancy if you have added, removed, or edited previously-reconciled transactions (even if it was unintentional). Only show dates with a discrepancy ENDING DATE V RECONCILED BALANCE QUICKEN BALANCE DIFFERENCE DISCREPANCIES REPORT \$15,237.67 D. O View the 11/30/22 \$14,987.67 \$14,987.67 \$0.00 0 10/31/22 \$14,816.39 6 \$14,816.39 \$0.00 0 Cumulative Difference: \$0.00 Discrepancies: 0 Clear History... 0 Close

screen) or the printer icon (to print a version of the report.

## Differences between reports

**(**)

Older reports may not contain as much detail as newer reports due to improvements in the amount of information Quicken saves. Register balance and uncleared transactions are only available for newer reconciliations (Release 6.12 and later).

## Reports include both summary and details sections.

| • • •                                 | Reconciliation Report: Checking (10/31/22) |              |
|---------------------------------------|--------------------------------------------|--------------|
| Reconciliation Report<br>Checking     |                                            | 10/31/22     |
|                                       |                                            |              |
| Beginning Balance                     |                                            | \$0.00       |
| Cleared Payments                      | 1 Item                                     | -\$10,000.00 |
| Cleared Deposits                      | 0 Items                                    | \$0.00       |
| Adjustments                           | 1 item                                     | \$24,816.39  |
| Ending Balance as of 10/31/22         |                                            | \$14,816.39  |
| DETAILS                               |                                            |              |
| Beginning Balance                     |                                            | \$0.00       |
| Cleared Payments                      | 1 Item                                     |              |
| 10/21/22 MSPBNA ACH TRNSFR221118      |                                            | -\$10,000.00 |
| Total Cleared Payments as of 10/31/22 |                                            | -\$10,000.00 |
| Cleared Deposits                      | 0 Items                                    |              |
| Total Cleared Deposits as of 10/31/22 |                                            | -\$10,000.00 |
| Adjustments                           | 1 Item                                     | \$24,816.39  |
| 10/20/22 Opening Balance              |                                            | \$24,816.39  |
| Total Adjustments as of 10/31/22      |                                            | \$24,816.39  |
| Ending Balance as of 10/31/22         |                                            | \$14,816.39  |